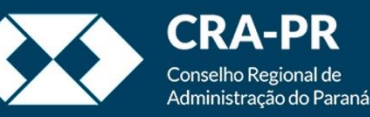

# Acessando o sistema

## Login e tela inicial

## Como acessar ?

- Antes de acessar certifique-se de que você já tem um usuário e senha criado e vinculado a um setor.
- Caso não tenha um usuário entre em contato com a equipe de informática.
- Certifique-se de que já tem a extensão de navegador "SEI ++" instalada.
- Para acessar utilize o endereço: <u>https://sei.cfa.org.br</u>

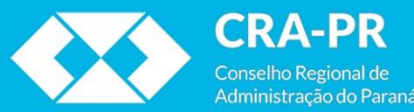

#### Sistema Eletrônico de Informações

| sei      | Usuário:<br> rafael.vianna<br>S <u>e</u> nha: |          |   |
|----------|-----------------------------------------------|----------|---|
|          | Órgão:                                        |          | 1 |
| Sistema  | CRA-PR                                        | *        |   |
| CFA/CRAs | Le <u>m</u> brar                              | Acessar1 |   |

2

Após acessar <u>https://sei.cfa.org.br</u> Informe seu usuário, senha e órgão a que está vinculado.

Por motivos de segurança, não recomendamos a utilização da opção "Lembrar".

Após tudo preenchido clique em "Acessar"

| CONSELHO FEDERAL DE ADMINISTRAÇÃO            |                                                                                                    |
|----------------------------------------------|----------------------------------------------------------------------------------------------------|
| Seil Sistema Eletrônico<br>le Informações ++ | Publicações Eletrônicas Para saberi Menu Pesquisa 🛛 🛛 PR-ASTI 🗸 🧮 🕷 🔹 🚳 🗃                                                                                                    |
| Administração                                | Controle de Processos                                                                                                    |
| Controle de Processos                        |                                                                                                    |
| Petorno Programado                           |                                                                                                    |
|                                              |                                                                                                    |
| Base de Conhecimento                         | Ver todos os processos 🔹 Ver processos atribuídos a mim Ver por marcadores Visualização detalhada                                                                                                    |
| Textos Padrão                                | Filtrar tabela Limpar filtro                                                                                                    |
| Iodelos Favoritos                            | 2 registros: 2 registros:                                                                                                    |
| Blocos de Assinatura                         | Image: Constraint of the second decision of the second decision of the second decis |
| locos de Reunião                             | □ 476920.000080/2020-13 (rafael.vianna) □ 476920.000079/2020-99                                                                                                    |
| locos Internos                               | □ 476920.000111/2020-36 (rubem.deiana) □ 476920.000014/2020-43 (rubem.deiana)                                                                                                    |
| ontatos                                      |                                                                                                    |
| rocessos Sobrestados                         |                                                                                                    |
| ompanhamento Especial                        |                                                                                                    |
| arcadores                                    |                                                                                                    |
| ontos de Controle                            | Essa é a tela principal do sistema opd                                                                                                    |
| Estatísticas 🕨 🕨                             | setor são visualizados e gerenciados e                                                                                                    |
| Grupos                                       | setor sao visualizados e gerenciados, e                                                                                                    |
|                                              | Menu superior                                                                                                    |
|                                              | Menu principal                                                                                                    |
|                                              | Barra de operações para pro                                                                                                    |
|                                              |                                                                                                    |
|                                              | Processos recebidos e processo                                                                                                    |

| Seil Sistema Eletrônico<br>de Informações ++ | ublicações Eletrônicas Para saber+ Menu Pesquisa 🛛 🛛 PR-ASTI 🗸 📑 🛚 🌲 🕶 到                                                                                                    | Menu superior |
|----------------------------------------------|----------------------------------------------------------------------------------------------------|---------------|
| Menu                                         | Permite ocultar o menu principal.                                                                                                    | mena superior |
| Pesquisa                                     | Permite pesquisar de forma rápida informações em processos e documentos.<br>Importante lembrar que tanto o CFA como os demais CRA's estão todos em um<br>mesmo ambiente, sendo possível pesquisar processos e documentos criados<br>por ambos. |               |
| PR-ASTI 🗸                                    | Permite verificar a sala/setor que está acessando ou trocar de sala/setor caso esteja vinculado a mais de um.                                                                                                    |               |
| ≡≡                                           | Acessa a tela principal de controle de processos.                                                                                                    |               |
| N                                            | Permite verificar as novidades de atualizações do sistema.                                                                                                    |               |
| *                                            | Informa a credencial do usuário logado.                                                                                                    |               |
| <b>•••</b> •                                 | Permite alterar a cor de fundo do sistema. Afeta apenas o usuário logado.                                                                                                    |               |
| 3                                            | Sai do sistema encerrando a sessão com segurança. Utilize SEMPRE que não for mais operar o sistema.                                                                                                    |               |

#### CONSELHO FEDERAL DE ADMINISTRAÇÃO

### Seil Sistema Eletrônico de Informações ++

#### Publicações Eletrônicas Para saber+ Menu Pesquisa

### PR-ASTI 🗸 🧮 **N** 🌲 🗞 🏐

Administração Controle de Processos Iniciar Processo Retorno Programado Pesquisa Base de Conhecimento Textos Padrão Modelos Favoritos Blocos de Assinatura Blocos de Reunião Blocos Internos Contatos Processos Sobrestados Acompanhamento Especial Marcadores Pontos de Controle

Estatísticas Grupos O Menu principal será utilizado para acessar rotinas como: Criação de processos, Consulta de processos com retorno programado, Criação de textos padrão para reutilização, Blocos de assinatura para disponibilização de documentos para assinatura, entre outros que veremos individualmente.

| Controle de Processos        |          | 🖌 A barra de operações permite realizar ações para                                                                              |                                     |
|------------------------------|----------|----------------------------------------------------------------------------------------------------|-------------------------------------|
|                              |          | processos em lote. Basta selecioná-los e utilizar<br>as opções                                                                  |                                     |
| Ver todos os processos 🗸     |          | Ver processos atribuídos a mim                                                                                                  |                                     |
| Filtrar tabela Limpar filtro |          | 2 registros:                                                                                                    |                                     |
| +         Recebidos          |          | Permite tramitar o processo para outro setor.                                                                                   |                                     |
| 4/6920.000111/2020-36        | 3        | Permite atualizar o andamento do processo com informações meramente int<br>informações ao histórico.                            | erlocutórias, adicionando           |
|                              | *        | Permite atribuir um processo a um dos usuários da sala. Isso não impede que<br>com o processo.                                  | outros usuários possam interagir    |
|                              |          | Permite incluir os processos em Blocos Internos (arquivos virtuais para busca<br>(compartilhamento que permite somente leitura) | posterior) ou Blocos de Reunião     |
|                              | ÎII      | Permite sobrestar o processo devido a imposições legais. Suspende a contage                                                     | em de tempo do processo.            |
|                              | ×        | Conclui o processo no setor atual informando ao sistema que não há mais açô                                                     | ões necessárias a serem realizadas. |
|                              | <b>E</b> | Permite adicionar observações visíveis somente para o setor. Essas informaçõ                                                    | ões não constarão no processo       |
|                              |          | Permite incluir um documento nos processos.                                                                                     |                                     |

| Controle de Processos                                                                                                    |                                                                                                    |
|----------------------------------------------------------------------------------------------------|----------------------------------------------------------------------------------------------------|
| 🖹 🌈 🤽 🕼 💷 🔊 🇞 🗈                                                                                                    | <b>`</b>                                                                                                    |
| Ver todos os processos  Ver proce Filtrar tabela Limpar filtro 2 rr                                                                                                    | essos atribuídos a mim Ver por marcadores Visualização detalhada<br>Filtrar tabela Limpar filtro                                                                                                    |
| Image: Constraint of the state of the state of | Dias         +         +         Gerados         +         +         Prazo         +         Dias           1         476920.000079/2020-99         476920.000014/2020-43         (rubem.deiana)         +         +         +         +         +         +         +         +         +         +         +         +         +         +         +         +         +         +         +         +         +         +         +         +         +         +         +         +         +         +         +         +         +         +         +         +         +         +         +         +         +         +         +         +         +         +         +         +         +         +         +         +         +         +         +         +         +         +         +         +         +         +         +         +         +         +         +         +         +         +         +         +         +         +         +         +         +         +         +         +         +         +         +         +         +         +         +         +         +         < |
| <ul> <li>Filtro de blocos: Permite filtrar proc<br/>int</li> <li>Filtro de atribuição: Permite verificar<br/>proc</li> </ul>                                                                                                    | cessos que estejam dentro de um bloco de assinatura, bloco<br>terno ou bloco de reunião.<br>r processos sem atribuição, processos com o usuário logado e<br>cessos com outros usuários.                                                                                                    |
| - Processos recebidos: Os processos m                                                                                                    | nostrados à esquerda são os que foram recebidos de outros<br>setores.                                                                                                    |
| - Processos Gerados: Os processos mostra<br>não foram tramitados ou ficaram marca                                                                                                    | rados à direita são os que foram gerados no setor atual e ainda<br>rados com a opção "Manter processo aberto na unidade atual".                                                                                                    |
|                                                                                                    |                                                                                                    |

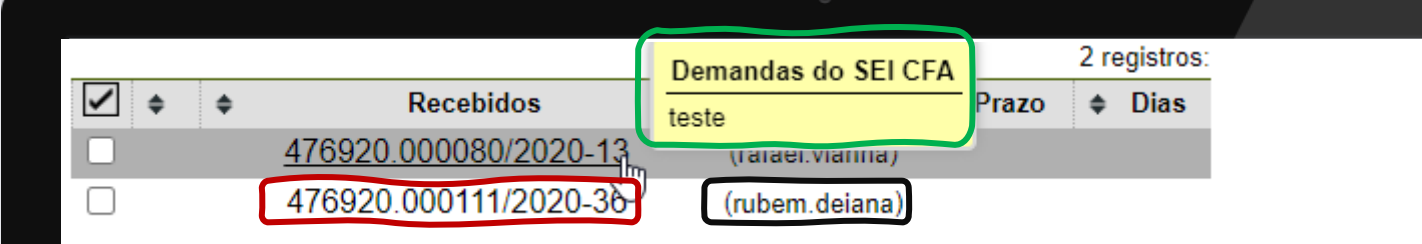

- Resumo do processo: Ao passar o mouse em cima do código do processo serão exibidos o Tipo do processo (que indica a finalidade) e sua Especificação (assunto ou objeto tratado)

- Atribuição do processo: Indica a quem o processo está atribuído no setor.

 Identificação do processo: É a identificação completa do processo, composta pela lei de criação do CFA/CRA's + código identificador da regional + número do processo + ano de criação do processo. Assim, temos:4769 sendo a lei de criação dos conselhos, 20 é código do CRA-PR no SEI, 000111 número do processo e 2020 ano do processo. Lembrando que o código do CFA é 00, logo processos iniciados por 476900 são originados no CFA.

## Controlando a interação com processos:

| 476920.000080/2020-13 | Preto com fundo branco: Processos públicos ou restritos já lidos.                                 |
|-----------------------|---------------------------------------------------------------------------------------------------|
| 476920.000080/2020-13 | Vermelho com fundo branco: Processos recebidos no setor ainda não acessados.                      |
| 476920.000080/2020-13 | Azul com fundo branco: Processos acessados ou alterados pelo usuário na sessão atual do           |
|                       | sistema.                                                                                          |
| 476920.000080/2020-13 | Fundo preto: Processos sigilosos já acessados por usuário do setor.                               |
| 476920.000080/2020-13 | Fundo vermelho: Processos sigilosos recebidos no setor e ainda não acessados.                     |
| 476920.000080/2020-13 | Fundo Azul: Processos sigilosos acessados ou alterados pelo usuário na sessão atual.              |
| 4                     | Indica que o processo tem prazo de retorno programado. Se o prazo vencer o processo não           |
|                       | retorna automaticamente, mas fica registrado o vencimento.                                        |
| tt.                   | Indica que o processo está com prazo de retorno programado expirado.                              |
| $\Delta$              | Indica a inclusão de um novo documento no processo ou indica que algum documento foi<br>assinado. |
| ۵                     | Indica que o processo possui uma anotação.                                                        |
| ۵                     | Indica que o processo possui uma anotação como prioridade.                                        |
| <b>e</b>              | Indica que o processo possui um documento sigiloso para ser assinado.                             |

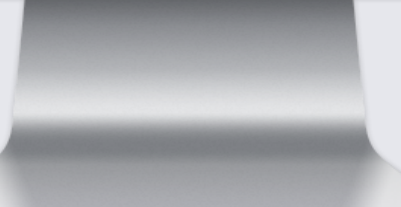

| CONSELHO FEDERAL DE ADMINISTRAÇÃ                                                             | ÃO |                                                                                                    |
|----------------------------------------------------------------------------------------------|----|----------------------------------------------------------------------------------------------------|
| Sistema Eletrônico de<br>Informações ++                                                      |    | Publicações Eletrônicas Para saber+ Menu Pesquisa 🛛 🖓 PR-ASTI 🗸 🗮 N 🗼 🖗 到                            |
| Administração<br>Controle de Processos<br>Iniciar Processo<br>Retorno Programado<br>Pesquisa | •  | Controle de Processos                                                                                |
| Base de Conhecimento                                                                         |    | Ver todos os processos Visualização detalhada                                                        |
| Textos Padrão                                                                                |    | Filtrar tabela Limpar filtro 2 registres:                                                            |
| Modelos Favoritos                                                                            |    | $\boxed{2 \text{ registrus.}}$                                                                       |
| Blocos de Assinatura                                                                         |    | □ 476920.000080/2020-13 (rafael.vianna) □ 476920.000079/2020-99                                      |
| Blocos Internos                                                                              |    | 476920.000111/2020-36 (rubem.deiana) 476920.000014/2020-43 (rubem.deiana)                            |
| Contatos                                                                                     |    |                                                                                                    |
| Processos Sobrestados                                                                        |    |                                                                                                    |
| Acompanhamento Especial                                                                      |    |                                                                                                    |
| Marcadores                                                                                   |    |                                                                                                    |
| Pontos de Controle                                                                           |    |                                                                                                    |
| Estatísticas                                                                                 | •  |                                                                                                    |
| Grupus                                                                                       | ,  | Com os conceitos apresentados é<br>possível interpretar e gerenciar<br>melhor os processos do setor! |
|                                                                                              |    |                                                                                                    |
|                                                                                              |    |                                                                                                    |

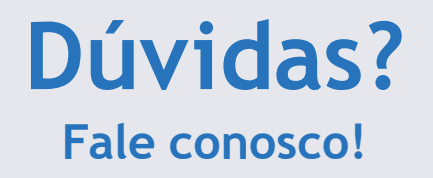

## **Nossos Ramais:**

• Sistemas: 3311-5574

Assessoria de Tecnologia da Informação Conselho Regional de Administração do Paraná

## Nosso E-mail:

• <u>informatica@cra-pr.org.br</u>